### Devolución del documento descargado

1. Entre en la APP en la sección Descargas

2. Localice la obra a devolver y pulse sobre el icono de la parte superior derecha

3. Se abrirá un menú emergente. Pulse **Devolver** préstamo

# Devolución del documento visualizado sin descargar

1. Entre en la aplicación en la sección Préstamos

2. Localice la obra a devolver y pulse devolver

La APP permite **sincronizar hasta 6 dispositivos** diferentes, iniciando la lectura en cualquiera de ellos y continuando en otro diferente. Para hacerlo:

1. Instale la aplicación en el dispositivo móvil en el quiera continuar la lectura

2. Active la APP con su usuario y contraseña

Diríjase a la **sección Descargas** y pulse **Sincronizar dispositivo**. Automáticamente el título descargado en el otro dispositivo móvil aparece en éste y puede continuar leyendo.

0

#### RENOVACIONES

Se pueden renovar los préstamos desde su área personal **cuando falten 3 días** para la finalización del préstamo siempre y cuando el título **no tenga reservas**.

El botón de **renovar préstamo** aparecerá siempre y cuando no haya renovado previamente el título y no existan reservas activas sobre ese título.

### RESERVAS

El número **máximo** de reservas son **2** obras por lector.

Una vez que el libro por el cual se está en lista de espera esté disponible para solicitar en préstamo, recibirá un e-mail avisándole que se encuentra disponible. Si ya pasaron **48 horas** desde que recibió el e-mail y aún no lo ha tomado en préstamo, éste regresará a la colección de libros disponibles para que otros usuarios lo puedan pedir prestado.

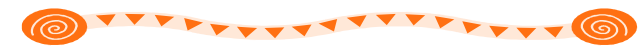

## Tenga en cuenta:

- El número máximo de títulos que se permite tener en préstamo es 2 y el período de préstamo general es de 21 días. (Aparte de los préstamos que tenga de su biblioteca)
- Existe una limitación de **15 devoluciones** por usuario y mes
- Los pasos para instalar Adobe Digital Editions los encontrará en la sección de ayuda de la página web:

## http://aragon.ebiblio.es

• Para solicitar cualquier información adicional sobre el servicio puede enviar un correo electrónico a la dirección

# libroelectronico@aragon.es

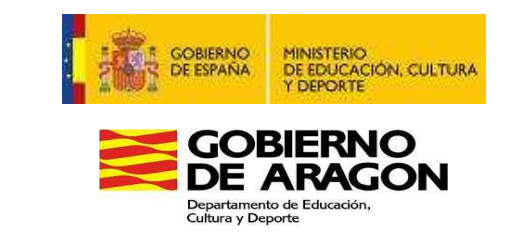

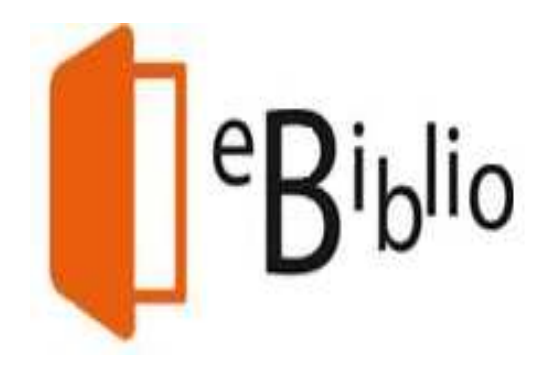

# PRÉSTAMO DE LIBROS ELECTRÓNICOS

**eBiblio Aragón** es un servicio de préstamo de libros electrónicos a través de Internet, que la Red de Bibliotecas de Aragón pone a disposición de sus socios.

Ofrece a los ciudadanos una colección de novedades editoriales de todo tipo (novela, teatro, poesía, materias varias, audiolibros...) tanto para adultos como para público infantil y juvenil.

# http://aragon.ebiblio.es

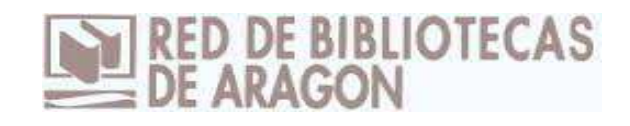

Es una plataforma tecnológica que da acceso a un catálogo y permite prestarse obras en formato digital para leerlas en tabletas, teléfonos inteligentes, ordenadores o en libros electrónicos (no es compatible con KINDLE)

Para utilizar eBiblio Aragón es necesario ser socio (Adulto o Infantil) de la red y es **requisito indispensable** que figure el **correo electrónico** en la base de datos de la biblioteca.

Se accede a la plataforma para realizar los préstamos identificándose como usuario con su **número de lector** y con su **contraseña** (la misma que utiliza para acceder a *Mi biblioteca* desde el catálogo de su biblioteca).

Para la lectura se requiere un dispositivo compatible (ordenador, tableta, teléfono inteligente o lector de libros electrónicos). En el caso de tabletas y teléfonos inteligentes con sistemas Android o iOS necesita tener instalada la APP eBiblio Aragón.

Debe tener acceso a Internet para la lectura a través del navegador o para descargar los libros en su dispositivo.

## PRÉSTAMO DESDE EL ORDENADOR O LECTOR DE LIBROS ELECTRÓNICOS

## Preparación del ordenador

1. Instale el programa **Adobe Digital Editions.** Entre en la página oficial y descárguelo en su ordenador. Una vez instalado tendrá que autorizar su equipo.

2. Para autorizarlo abra el menú de *ayuda* del programa y en **"autorizar equipo"** complete:

- el desplegable *Proveedor*, seleccione **Odilo**.

- ID de Adobe, inserte su número de lector.

*Contraseña*, inserte la que utiliza para acceder a la plataforma.

3. El ordenador ya está preparado para el préstamo.

### Preparación del lector de libros electrónicos

1. Conecte el dispositivo al ordenador para autorizar el lector y así poder transferir los libros electrónicos del ordenador al lector.

2. Si el dispositivo es compatible con Adobe DRM, el programa lo detectará automáticamente y lo mostrará en el apartado *Dispositivos* de la ventana principal. Pulse sobre "Opciones del dispositivo" y seleccione la opción "Autorizar dispositivo", este paso sólo es necesario la primera vez.

No todos los lectores de libros electrónicos son compatibles. La forma de descargar un libro electrónico a su lector dependerá del dispositivo que tenga.

Las especificaciones puede consultarlas en la *guía de usuario* de la página web.

### <u>Préstamo</u>

1. Inicie la sesión en http://aragon.ebiblio.es

2. Busque el documento que desee.

3. Seleccione el documento para que se abra la ficha del mismo, donde aparecen los ejemplares disponibles, la modalidad de préstamo y la fecha de caducidad del préstamo.

•*Prestar* (disponibilidad inmediata para el préstamo) *o Reservar* (cuando el libro esté prestado)

• *Vista previa*: Permite visualizar el 10% del libro sin utilizar la opción de préstamo.

4. Pulse en Prestar.

5. Elija el modo de visualización del préstamo:

• *Descargar*, el libro se abrirá con el programa previamente instalado **Adobe Digital Edition** que permitirá la lectura del mismo.

•*Visualizar*, se abre una nueva ventana con el lector Nubereader para leer en **streaming** (sin necesidad de descargar la obra. Se lee en línea, conectado a internet)

## Devolución del documento descargado

1. Abra el programa Adobe Digital Edition.

2. Con el programa abierto, pulse el icono **Vista de biblioteca**.

3. Sobre la obra a devolver, pulse en el **icono de la flecha**.

4. Abra el desplegable y seleccione **Devolver el elemento prestado** 

Devolución del documento visualizado sin descargar

1. Diríjase al área de **usuario > préstamos en línea** 

2. Pulse el **botón devolver** del recurso deseado

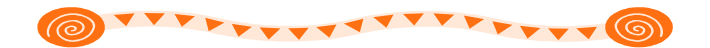

# PRÉSTAMO DESDE eBiblio APP

También puede leer los libros electrónicos en tabletas y teléfonos inteligentes con sistema Android y Apple descargando la aplicación gratuita eBiblio desde Google Play o AppStore de Apple.

Después de descargarla e instalarla, **necesitará activarla** en su dispositivo. Seleccione la Comunidad Autónoma de Aragón e introduzca el usuario y contraseña de su biblioteca.

### Préstamo de documentos

1. Localice la obra.

2. Pulse el botón prestar.

3. Elija el modo de visualización del préstamo:

• *Descargar*, el título se descarga al dispositivo y se visualiza desde el lector de la APP

• *Visualizar*, se abre una nueva ventana con el lector Nubereader para leer en **streaming**.